# SonicWall<sup>®</sup> Management Services System AppFlow

Administration

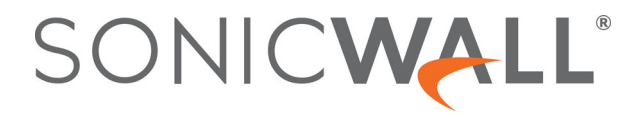

# Contents

| Configuring Flow Reporting          |
|-------------------------------------|
| Settings Tab                        |
| Settings                            |
| Local Server Settings               |
| Other Report Settings               |
| GMSFlow Server Tab                  |
| AppsFlow Server                     |
| External Collector Tab              |
| SFR Mailing Tab                     |
| SFR Email Settings                  |
| Scheduling SFR Reports by Email18   |
| Deleting Scheduled Reports          |
|                                     |
| Configuring GMSFlow Server Settings |
| Configuring AppFlow Server Settings |
|                                     |
| NetFlow Tables                      |
| NetFlow Tables                      |
| Conic/M/all Current 22              |
| Sonicwall Support                   |
| About This Document                 |

# **Configuring Flow Reporting**

The **AppFlow > Flow Reporting** page includes settings for configuring the firewall to view statistics based on Flow Reporting and Internal Reporting. From this screen, you can also configure settings for internal reporting and flow server reporting.

| Flow Reporting                                         |                |                         |                                   |                                       |             |
|--------------------------------------------------------|----------------|-------------------------|-----------------------------------|---------------------------------------|-------------|
|                                                        |                | Settings                | GMSFlow Server                    | External Collector                    | SFR Mailing |
| SETTINGS                                               |                |                         |                                   |                                       |             |
| Report Connections                                     |                |                         |                                   |                                       |             |
|                                                        | O Interfa      | ace-based (i)           |                                   |                                       |             |
|                                                        | O Firew        | all/App Rules-bas       | ed                                |                                       |             |
|                                                        | 🖌 Enable       | e Real-Time Data        | Collection (i)                    |                                       |             |
| Collect Real-Time Data For                             | Top apps, Bi   | its per sec., Packets ( | per sec., Average packet size, Co | onnections per $\bullet$ ( <i>i</i> ) |             |
|                                                        | Enable         | e Aggregate Appl        | Flow Report Data Collection       | n (i)                                 |             |
| Collect Report Data For                                | Apps Report    | , User Report, IP Rep   | oort, Threat Report, Geo-IP Repo  | ort, URL Report 🔹 🕧                   |             |
| LOCAL SERVER SETTINGS                                  |                |                         |                                   |                                       |             |
|                                                        | Enable         | e AppFlow To Loc        | al Collector * 🕢                  |                                       |             |
| OTHER REPORT SETTINGS                                  |                |                         |                                   |                                       |             |
| Note: This sections configures conditions under which  | a connection   | is reported. This s     | section doesnt apply to all r     | non connection related flows          |             |
|                                                        | Repor          | t DROPPED Con           | nection (i)                       |                                       |             |
|                                                        | 🖌 Skip F       | Reporting STACK         | Connections (i)                   |                                       |             |
| Include Following URL Types                            | Gifs, Jpegs,   | Pngs, Htmls, Aspx       |                                   | • (i)                                 |             |
|                                                        | Enable         | e Geo-IP And Dor        | main Resolution (i)               |                                       |             |
|                                                        | 🖌 Enable       | e Domain Resolut        | ion for Private IPs (i)           |                                       |             |
|                                                        | 🗸 Disab        | le Reporting IPv6       | Flows (ALL)                       |                                       |             |
| AppFlow Report Upload Timeout                          | 120            | se                      | econds (i)                        |                                       |             |
| Note: Fields with # may pood reporting the device to a |                |                         | footuros                          |                                       |             |
| Note, melas with " may need rebooting the device to d  | ompietery disa | ible/enable triese      |                                   |                                       |             |
|                                                        |                |                         | Set Default                       | Update Reset                          | )           |

This page includes the following sub-sections arranged as tabs:

- Settings Tab
- GMSFlow Server Tab
- AppsFlow Server
- External Collector Tab
- SFR Mailing Tab

# Settings Tab

The Settings tab has configurable options for local internal flow reporting, AppFlow Server external flow reporting, and the IPFIX collector.

|                                                                                                    | Settings |  |  |  |
|----------------------------------------------------------------------------------------------------|----------|--|--|--|
| SETTINGS                                                                                                    |          |  |  |  |
| Report Connections 🔘 All                                                                                                    |          |  |  |  |
| ◯ Interface-based ∅                                                                                                    |          |  |  |  |
| Firewall/App Rules-based                                                                                                    |          |  |  |  |
| ✓ Enable Real-Time Data Collection ∅                                                                                                    |          |  |  |  |
| Collect Real-Time Data For Top apps, Bits per sec., Packets per sec., Average packet size, Connections per 🗸 🕖                              |          |  |  |  |
| Enable Aggregate AppFlow Report Data Collection 🕖                                                                                           |          |  |  |  |
| Collect Report Data For 🛛 Apps Report, User Report, IP Report, Threat Report, Geo-IP Report, URL Report 🗣 🕜                                 |          |  |  |  |
| LOCAL SERVER SETTINGS                                                                                                    |          |  |  |  |
| Enable AppFlow To Local Collector * ②                                                                                                    |          |  |  |  |
| OTHER REPORT SETTINGS                                                                                                    |          |  |  |  |
| Note: This sections configures conditions under which a connection is reported. This section doesnt apply to all non connection related flo | WS.      |  |  |  |
| Report DROPPED Connection (i)                                                                                                    |          |  |  |  |
| Skip Reporting STACK Connections 🕖                                                                                                    |          |  |  |  |
| Include Following URL Types Gifs, Jpegs, Pngs, Htmls, Aspx 🔹 🕜                                                                              |          |  |  |  |
| Enable Geo-IP And Domain Resolution (                                                                                                    |          |  |  |  |
| Enable Domain Resolution for Private IPs 🕖                                                                                                  |          |  |  |  |
| Disable Reporting IPv6 Flows (ALL)                                                                                                    |          |  |  |  |
| AppFlow Report Upload Timeout 120 seconds (2)                                                                                               |          |  |  |  |
| Note: Fields with * may need rebooting the device to completely disable/enable these features.                                              |          |  |  |  |
| Set Default Update Reset                                                                                                    | )        |  |  |  |

The Settings tab has three sections:

- Settings
- Local Server Settings
- Other Report Settings

# Settings

The **Settings** section of the **Settings** tab allows you to enable real-time data collection and AppFlow report collection.

| SETTINGS                   |                                                                                           |
|----------------------------|-------------------------------------------------------------------------------------------|
| Report Connections         | All                                                                                       |
|                            | Interface-based (2)                                                                       |
|                            | Firewall/App Rules-based                                                                  |
|                            | ✓ Enable Real-Time Data Collection ∅                                                      |
| Collect Real-Time Data For | Top apps, Bits per sec., Packats per sec., Average packat size, Connections per $\bullet$ |
|                            | ✓ Enable Aggregate AppFlow Report Data Collection ②                                       |
| Collect Report Data For    | Apps Report, User Report, IP Report, Threat Report, Geo-IP Report, URL Report 🔹 🥡         |

- **Report Collections**—Enables AppFlow reporting collection according to one of these modes:
  - All Selecting this check box reports all flows. This is the default setting.
  - Interface-based Selecting this check box enables flow reporting based only on the initiator or responder interface. Only connections from selected interfaces are reported to the appflow collector. This provides a way to control what flows are reported externally or internally. If enabled, the flows are verified against the per interface flow reporting configuration, located in Network > Interfaces and then click on the pencil icon for edit and be sure Enable Flow Reporting is checked. The per interface setting defaults to enabled.

If an interface has its flow reporting disabled, then flows associated with that interface are skipped.

 Firewall/App Rules-based — Selecting this check box enables flow reporting based on already existing firewall Access and App rules configuration, located on the Firewall > Access Rules page (click on the pencil edit icon and then go to Action and locate Enable Flow Reporting) and the Firewall > App Rules (go to edit App Rule) page, respectively. This is similar to interface-based reporting; the only difference is instead of checking per interface settings, the per-firewall rule is selected.

Every firewall Access and App rule has a check box to enable flow reporting. If a flow matching a rule is to be reported, this enabled check box forces verification that firewall rules have flow reporting enabled or not.

- Enable Real-Time Data Collection Enables real-time data collection on your firewall for realtime statistics. You can enable/disable Individual items in the Collect Real-Time Data For dropdown menu. This setting is enabled by default. When this setting is disabled, the Real-Time Monitor does not collect or display streaming data. The real-time graphs displayed in the REPORTS > Live Reports page are disabled.
- **Collect Real-Time Data For** Select from this pull-down menu the streaming-graphs to display on the Real-Time Monitor page:
  - Top Apps—Displays the **Applications** graph.
  - Bits per second—Displays the **Bandwidth** graph.
  - Packets per second—Displays the Packet Rate graph.
  - Average packet size—Displays the **Packet Size** graph.
  - Connections per second—Displays the **Connection Rate** and **Connection Count** graphs.
  - Core utility—Displays the Multi-Core Monitor graph.

5

• Enable Aggregate AppFlow Report Data Collection — Enables individual AppFlow Reports collection on your SonicWall appliance for display in Dashboard > Appflow Reports. You can enable/disable Individual items in the Collect Report Data For drop-down menu. This setting is enabled by default.

When this setting is disabled, the AppFlow Reports does not collect or display data.

(i) **TIP:** You can quickly display the **AppFlow Reports** page by clicking **Display icon by the Enable Aggregate AppFlow Report Data Collection**.

- Collect Report Data For Select from this drop-down menu the data to display on the Dashboard > Appflow Reports page. By default, all reports are selected.
  - Apps Report
- Threat ReportGeo-IP Report
- User Report
  - IP Report

## Local Server Settings

.

The Local Server Settings section allows you to enable AppFlow reporting to an internal collector.

LOCAL SERVER SETTINGS

Enable AppFlow To Local Collector \* (i)

Enable AppFlow To Local Collector — Selecting Enable AppFlow To Local Collector enables AppFlow
reporting collection to an internal server on your SonicWall appliance. If this option is disabled, the
tabbed displays on Dashboard > AppFlow Monitor (???same as Access Points > Dashboard) real-time
client monitor) are disabled. By default, this option is disabled.

(i) NOTE: When enabling/disabling this option, you may need to reboot the device to enable/disable this feature completely.

6

# **Other Report Settings**

The options in the **Other Report Settings** section configure conditions under which a connection is reported. This section does not apply to all non-connection-related flows.

|                                                                                                | OTHER REPORT SETTINGS                                                                                                    |                              |                             |     |  |
|------------------------------------------------------------------------------------------------|----------------------------------------------------------------------------------------------------|------------------------------|-----------------------------|-----|--|
| 1.                                                                                             | Note: This sections configures conditions under which a connection is reported. This section doesnt apply to all non connection related flows. |                              |                             |     |  |
|                                                                                                |                                                                                                    | Report DROPPED               | Connection (i)              |     |  |
|                                                                                                |                                                                                                    | Skip Reporting STA           | CK Connections ④            |     |  |
|                                                                                                | Include Following URL Types                                                                                                    | Gifs, Jpegs, Pngs, Htmls, As | px:                         | • 🕖 |  |
|                                                                                                |                                                                                                    | Enable Geo-IP And            | Domain Resolution (i)       |     |  |
|                                                                                                |                                                                                                    | Enable Domain Res            | olution for Private IPs (i) |     |  |
|                                                                                                |                                                                                                    | ✓ Disable Reporting I        | Pv6 Flows (ALL)             |     |  |
|                                                                                                | AppFlow Report Upload Timeout                                                                                                    | 120                          | seconds (i)                 |     |  |
| Note: Fields with * may need rebooting the device to completely disable/enable these features. |                                                                                                    |                              |                             |     |  |

- **Report DROPPED Connection** If enabled, connections that are dropped due to firewall rules are not reported. This option is enabled by default.
- Skip Reporting STACK Connections If enabled, the firewall will not report all connections initiated or responded to by the firewall's TCP/IP stack. By default, this option is enabled.
- Include Following URL Types From the drop-down menu, select the type of URLs that need to be reported. To skip a particular type of URL reporting, uncheck (disable) them.
  - (i) **NOTE:** This setting applies to both AppFlow reporting (internal) and external reporting when using IPFIX with extensions.

| Gifs (selected by default)  | Jsons                       |
|-----------------------------|-----------------------------|
| Jpegs (selected by default) | Css                         |
| Pngs (selected by default)  | Htmls (selected by default) |
| Js                          | Aspx (selected by default)  |
| Xmls                        | Cms                         |

• Enable Geo-IP Resolution — Enables Geo-IP resolution. If disabled, the AppFlow Monitor does not group flows based on country under Initiators and Responders tabs. This setting is unchecked (disabled) by default.

**NOTE:** If Geo-IP blocking or Botnet blocking is enabled, this option is ignored.

- **Disable Reporting IPv6 Flows (ALL)** Disables reporting of IPv6 flows. This setting is enabled by default.
- AppFlow Report Upload Timeout (sec) Specify the timeout, in seconds, when connecting to the AppFlow upload server. The minimum timeout is 5 seconds, the maximum is 300 seconds, and the default value is 120 seconds.

# **GMSFlow Server Tab**

This tab provides configuration settings for sending AppFlow and Real-Time data to a GMSFlow server

|                                           |              | Settings             | GMSFlow Server                 | External Colle    | ctor       |
|-------------------------------------------|--------------|----------------------|--------------------------------|-------------------|------------|
| GMSFLOW SERVER SETTINGS                   |              |                      |                                |                   |            |
| •                                         | Send /       | AppFlow To Sonic     | Wall GMSFlow Server * 🤅        | D                 |            |
|                                           | 🖌 Send F     | Real-Time Data To    | SonicWall GMSFlow Ser          | ver (i)           |            |
|                                           | Send S       | System Logs To So    | onicWall GMSFlow Server        | · (i)             |            |
|                                           | Repor        | t On Connection C    | PEN 🕖                          |                   |            |
|                                           | 🖌 Repor      | t On Connection C    | CLOSE (i)                      |                   |            |
| Report Connections On Following Updates   |              |                      |                                | •                 | <i>(i)</i> |
| Send Dynamic AppFlow For Following Tables | Connections, | Users, URLs, URL rat | tings, VPNs, Devices, SPAMs, L | ocations, VOIPs 🖕 | <i>(i)</i> |
|                                           |              |                      |                                |                   |            |

• Send AppFlow to SonicWall GMSFlow Server — The SonicWall appliance sends AppFlow data via IPFIX to a SonicWall GMSFlow server. This option is not enabled by default.

If this option is disabled, the SonicWall GMSFlow server does not show AppFlow Monitor, AppFlow Report, and AppFlow Dashboard charts on the GMSFlow server or via redirection an another SonicWall appliance.

**NOTE:** When enabling/disabling this option, you may need to reboot the device to enable/disable this feature completely.

• Send Real-Time Data to SonicWall GMSFlow Server — The SonicWall appliance sends real-time data via IPFIX to the SonicWall GMSFlow server. This option is disabled by default.

If this option is disabled, the SonicWall GMSFlow server does not display real-time charts on the GMSFlow server or via redirection on a SonicWall appliance.

- Send System Logs to SonicWall GMSFlow Server The SonicWall firewall sends system logs via IPFIX to the SonicWall GMSFlow server. This option is not selected by default.
- **Report on Connection OPEN** The SonicWall appliance reports when a new connection is opened. All associated data related to that connection may not be available when the connection is opened. This option enables flows to show up on the GMSFlow server as soon as a new connection is opened. This option is disabled by default.
- **Report on Connection CLOSE** The SonicWall appliance reports when a new connection is closed. This is the most efficient way of reporting flows to the GMSFlow server. All associated data related to that connection are available and reported. This option is enabled by default.
- **Report Connections on Following Updates** The firewall reports when a specified update occurs. Select the updates from the drop-down menu. By default, no update is selected.

threat detection VPN tunnel detection application detection URL detection user detection

8

- [] IMPORTANT: Connections can still be reported to the GMSFlow server for the following additional triggers. Enabling additional triggers does not affect internal reporting. Flows can still get all additional info like VPN/threat/user info on CLOSE event. The guarantees that this additional info is reported immediately instead of waiting for the connection to CLOSE.
- Send Dynamic AppFlow For Following Tables The firewall sends data for the selected tables. By default, all the tables are selected.

| Connections | Devices   |
|-------------|-----------|
| Users       | SPAMs     |
| URLs        | Locations |
| URL ratings | VOIPs     |
| VPNs        |           |

() IMPORTANT: In IPFIX with extension mode, the firewall can generate reports for selected tables. As the firewall does not cache this data, some of the flows not sent may create failure when correlating flows with other, related data.

# **AppsFlow Server**

This section provides the network administrator the ability to start sending AppFlow and Real-Time data to an external SonicWall AppFlow Server.

|    |                                           |              | Settings            | GMSFlow Server                 | AppFlow Server              | Exter |
|----|-------------------------------------------|--------------|---------------------|--------------------------------|-----------------------------|-------|
| I. | APPFLOW SERVER SETTINGS                   |              |                     |                                |                             |       |
| 1  |                                           |              | Send AppFlov        | w To SonicWall AppFlow         | Server * (i)                |       |
|    |                                           |              | Send Real-Tir       | ne Data To SonicWall Ap        | pFlow Server (i)            |       |
|    |                                           |              | Send System         | Logs To SonicWall AppFl        | ow Server (i)               |       |
|    |                                           |              | Report On Co        | nnection OPEN $(i)$            |                             |       |
|    |                                           | $\checkmark$ | Report On Co        | nnection CLOSE (i)             |                             |       |
|    | Report Connections On Following Updates   |              |                     |                                |                             | • (i) |
|    | Send Dynamic AppFlow For Following Tables | Cor          | inections, Users, U | IRLs, URL ratings, VPNs, Devic | es, SPAMs, Locations, VOIPs | • (i) |

• Send AppFlow To SonicWall AppFlow Server— This setting allows you to start sending AppFlow records to an external AppFlow Server. Defaults to enabled.

If enabled, the SonicWall appliance will send AppFlows data via IPFIX to SonicWall AppFlow server. If disabled, SonicWall App Flow Server will fail to show AppFlow monitor, AppFlow report and AppFlow dashboard chart on AppFlow server or via redirection on a SonicWall device.

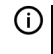

(i) NOTE: When enabling/disabling this option, you may need to reboot the device to enable/disable this feature completely.

Send Real-Time Data To SonicWall AppFlow Server— This setting allows you to start sending real-time records to an external AppFlow Server. Defaults to enabled.

9

If enabled, SonicWall firewall will send real-time data via IPFIX to SonicWall AppFlow server. If disabled, SonicWall AppFlow Server will fail to show real-time chart on AppFlow server or via redirection on SonicWall device.

- Send System Logs To SonicWall AppFlow Server— The SonicWall firewall sends system logs via IPFIX to the SonicWall AppFlow server. This option is not selected by default.
- **Report on Connection OPEN** The SonicWall appliance reports when a new connection is opened. All associated data related to that connection may not be available when the connection is opened. This option enables flows to show up on the AppFlow server as soon as a new connection is opened. This option is disabled by default.
- **Report on Connection CLOSE** The SonicWall appliance reports when a new connection is closed. This is the most efficient way of reporting flows to the AppFlow server. All associated data related to that connection are available and reported. This option is enabled by default.
- **Report Connections on Following Updates** The firewall reports when a specified update occurs. Select the updates from the drop-down menu. By default, no update is selected. Enabling additional triggers does not affect internal reporting. Flows can still get all additional info like VPN/threat/user info on a CLOSE event. This guarantees this data is reported immediately instead of waiting for close event.

Threat detection Application detection User detection VPN tunnel detection

• Send Dynamic AppFlow For Following Tables – The firewall sends data for the selected tables. By default, all the tables are selected.

| Connections | Devices   |
|-------------|-----------|
| Users       | SPAMs     |
| URLs        | Locations |
| URL ratings | VOIPs     |
| VPNs        |           |

() **IMPORTANT:** In IPFIX with extension mode, the firewall can generate reports for selected tables. As the firewall doesn't cache this data, some of the flows not sent may create failure when correlating flows with other, related data.

# **External Collector Tab**

The External Collector tab provides configuration settings for AppFlow reporting to an external IPFIX collector.

|                                                                                                |                                                                  | Settings | GMSFlow Server | AppFlow Server | External Collector |
|------------------------------------------------------------------------------------------------|------------------------------------------------------------------|----------|----------------|----------------|--------------------|
| EXTERNAL COLLECTOR SETTINGS                                                                    |                                                                  |          |                |                |                    |
| 1                                                                                              | Send Flows and Real-Time Data To External Collector * ()         |          |                |                |                    |
| External Flow Reporting Format                                                                 | Netflow version-5 🔹 🗸                                            |          |                |                |                    |
| External Collector's IP address                                                                | IP AddrObj 0.0.0.0                                               |          |                |                |                    |
| Source IP To Use For Collector On A VPN tunnel                                                 | 0.0.0.0                                                          |          |                |                |                    |
| External Collector's UDP Port Number                                                           | 2055                                                             |          |                |                |                    |
|                                                                                                | Send IPFIX/Netflow Templates At Regular Interval                 |          |                |                |                    |
|                                                                                                | Send Static AppFlow At Regular Interval ()                       |          |                |                |                    |
| Send Static AppFlow For Following Tables                                                       | Applications, Viruses, Spyware, Intrusions, Services, Rating Map | • 🛈      |                |                |                    |
| Send Dynamic AppFlow For Following Tables                                                      | Connections, Users, URLs, URL ratings, VPNs, VOIPs               | • ()     |                |                |                    |
| Include Following Additional Reports via IPFIX                                                 |                                                                  | • ()     |                |                |                    |
|                                                                                                | Report On Connection OPEN ()                                     |          |                |                |                    |
|                                                                                                | Report On Connection CLOSE (                                     |          |                |                |                    |
|                                                                                                | Report Connection On Active Timeout (                            |          |                |                |                    |
| Number Of Seconds                                                                              | 60                                                               |          |                |                |                    |
|                                                                                                | Report Connection On Kilo BYTES Exchanged 🕖                      |          |                |                |                    |
| Kilobytes Exchanged                                                                            | 100                                                              |          |                |                |                    |
|                                                                                                |                                                                  |          |                |                |                    |
| Note: Fields with • may need rebooting the device to completely disable/enable these features. |                                                                  |          |                |                |                    |
|                                                                                                | Set Default Upd                                                  | ate Re   | set            |                |                    |

Send Flows and Real-Time Data To External Collector—Enables the specified flows to be reported to an external flow collector. This option is disabled by default.

() IMPORTANT: When enabling/disabling this option, you may need to reboot the device to enable/disable this feature completely.

External AppFlow Reporting Format—If the Report to EXTERNAL Flow Collector option is selected, you must select the flow-reporting type from the drop-down menu.

NetFlow version-5 (default) **IPFIX** 

**NetFlow version-9** 

**IPFIX** with extensions <sup>1</sup>

1. IPFIX with extensions v2 is still supported by enabling an internal setting. For how to enable this option, contact SonicWall Support. Currently, GMSFlow Server does not support this IPFIX version.

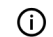

() NOTE: Your selection for External Flow Reporting Format changes the available options.

If the reporting type is set to:

- Netflow versions 5 or 9 or IPFIX, then any third-party collector can be used to show flows • reported from the firewall, which uses standard data types as defined in IETF. Netflow versions and IPFIX reporting types contain only connection-related flow details per the standard.
- IPFIX with extensions, then only collectors that are SonicWall-flow aware can be used to report ۰ SonicWall dynamic tables for:

| connections            | users          | applications            | locations              |
|------------------------|----------------|-------------------------|------------------------|
| URLs                   | logs           | devices                 | VPN tunnels            |
| devices                | SPAMs          | wireless                |                        |
| threats (viruses/spywa | are/intrusion) | real-time health (memor | y/CPU/face statistics) |

Management Services System AppFlow Administration 11 Configuring Flow Reporting

Records reported in IPFIX/Netflow contain connection (flow) details only. IPFIX with extension reports SonicWall dynamic tables for connections, users, applications, threats (Viruses/spyware/intrusion), URLs, logs, real-time health (memory/CPU/interface stats), VPN tunnels, devices, SRAMs, wireless devices and locations.

Flows reported in this mode can either be viewed by another SonicWall firewall configured as a collector (specially in a High Availability pair with the idle firewall acting as a collector) or a SonicWall Linux collector. Some third-party collectors also can use this mode to display applications if they use standard IPFIX support. Not all reports are visible when using a third-party collector, though.

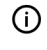

() NOTE: When using IPFIX with extensions, select a third-party collector that is SonicWallflow aware, such as Scrutinizer.

- External Collector's IP Address—Specify the external collector's IP address to which the device sends flows via Netflow/IPFIX. This IP address must be reachable from the SonicWall firewall for the collector to generate flow reports. If the collector is reachable via a VPN tunnel, then the source IP must be specified in Source IP to Use for Collector on a VPN Tunnel.
- Source IP to Use for Collector on a VPN Tunnel—If the external collector must be reached by a VPN tunnel, specify the source IP for the correct VPN policy.

NOTE: Select Source IP from the local network specified in the VPN policy. If specified, Netflow/IPFIX flow packets always take the VPN path.

- External Collector's UDP Port Number—Specify the UDP port number that Netflow/IPFIX packets are being sent over. The default port is 2055.
- Send IPFIX/Netflow Templates at Regular Intervals—Enables the appliance to send Template flows at regular intervals. This option is selected by default.

NOTE: This option is available with Netflow version-9, IPFIX, IPFIX with extensions only. (i)

Netflow version-9 and IPFIX use templates that must be known to an external collector before sending data. Per IETF, a reporting device must be capable of sending templates at a regular interval to keep the collector in sync with the device. If the collector does not need templates at regular intervals, you can disable the function here.

Send Static AppFlow at Regular Interval—Enables the hourly sending of IPFIX records for the specified static appflow tables. This option is disabled by default.

() NOTE: This option is available with IPFIX with extensions only.

This option *must* be selected if SonicWall Scrutinizer is used as a collector.

Send Static AppFlow for Following Tables—Select the static mapping tables to be generated to a flow from the drop-down menu. For more information on static tables, refer to Netflow Tables in NEW PUBLICATON.

| Applications (selected by default) | Services (selected by default)   |
|------------------------------------|----------------------------------|
| Viruses (selected by default)      | Rating Map (selected by default) |
| Spyware (selected by default)      | Table Map                        |
| Intrusions (selected by default)   | Column Map                       |
| Location Map                       |                                  |

When running in IPFIX with extensions mode, the firewall reports multiple types of data to an external device to correlate User, VPN, Application, Virus, and Spyware information. Data is both static and dynamic. Static tables are needed only once as they rarely change. Depending on the capability of the external collector, not all static tables are needed.

In the **IPFIX with extension** mode, the firewall can asynchronously generate the static mapping table(s) to synchronize the external collector. This synchronization is needed when the external collector is initialized later than the firewall. In order to generate this, please select needed mapping tables and click generate static flows. If generation of static flows at a periodic interval is selected, then only selected flows will be generated.

- Send Dynamic AppFlow for Following Tables Select the dynamic mapping tables to be generated to a flow from the drop-down menu. For more information on dynamic tables, refer to NetFlow Tables.
  - NOTE: This option is available with IPFIX with extensions only.  $\widehat{}$

The firewall generates reports for the selected tables. As the firewall doesn't cache this information, some of the flows not sent may create failure when correlating flows with other related data.

| Connections (selected by default) | Devices                     |
|-----------------------------------|-----------------------------|
| Users (selected by default)       | SPAMs                       |
| URLs (selected by default)        | Locations                   |
| URL ratings (selected by default) | VoIPs (selected by default) |
| VPNs (selected by default)        |                             |

Include Following Additional Reports via IPFIX—Select additional IPFIX reports to be generated to a flow. Select values from the drop-down menu. By default, none are selected. Statistics are reported every five seconds.

NOTE: This option is available with IPFIX with extensions only. (i)

- System Logs Generates system logs such as interface state change, fan failure, user authentication, HA failover and failback, tunnel negotiations, configuration change. System logs include events that are typically not flow-related (session/connection) events, that is, not dependent on traffic flowing through the firewall.
- **Top 10 Apps** Generates the top 10 applications.
- Interface Stats Generates per-interface statistics such as interface name, interface bandwidth utilization, MAC address, link status.
- **Core utilization** Generates per-core utilization.
- Memory utilization Generates statuses of available memory, used memory, and memory used by the AppFlow collector.

When running in either mode, SonicWall can report more data that is not related to connection and flows. These tables are grouped under this section (Additional Reports). Depending on the capability of the external collector, not all additional tables are needed. With this option, you can select tables that are needed.

- **Report On Connection OPEN**—Reports flows when a new connection is established. All associated data related to that connection may not be available when the connection is opened. This option, however, enables flows to show up on the external collector as soon as the new connection is established. By default, this setting is enabled.
- **Report On Connection CLOSE**—Reports flows when a connection is closed. This is the most efficient way of reporting flows to an external collector. All associated data related to that connection are available and reported. By default, this setting is enabled.
- **Report Connection On Active Timeout**—Reports connections based on Active Timeout sessions. If enabled, the firewall reports an active connection every active timeout period. By default, this setting is disabled.
  - (i) NOTE: If you select this option, the Report Connection On Kilo BYTES Exchanged option cannot be selected also.
    - **Number of Seconds**—Set the number of seconds to elapse for the Active Timeout. The range is 1 second to 999 seconds for the Active Timeout. The default setting is **60** seconds.
- Report Connection On Kilo BYTES Exchanged—Reports flows based on when a specific amount of traffic, in kilobytes, is exchanged. If this setting is enabled, the firewall reports an active connection whenever the specified number of bytes of bidirectional data is exchanged on an active connection. This option is ideal for flows that are active for a long time and need to be monitored. This option is not selected by default.
  - (i) NOTE: If you select this option, the Report Connection On Active Timeout option cannot be selected also.
    - **Kilobytes Exchanged**—Specify the amount of data, in kilobytes, transferred on a connection before reporting. The default value is **100** kilobytes.
    - **Report ONCE**—When the **Report Connection On Kilo BYTES Exchanged** option is enabled, the same flow is reported multiple times whenever the specified amount of data is transferred over the connection. This could cause a large amount of IPFIX-packet generation on a loaded system. Enabling this option sends the report only once. This option is selected by default.

# SFR Mailing Tab

Topics: Use SFR Mailing screen to have your SonicFlow Report (SFR) automatically sent to an Email address.

|                            | Settings | GMSFlow Server | AppFlow Server | External Collector | SFR Mailing   |
|----------------------------|----------|----------------|----------------|--------------------|---------------|
| SFR EMAIL SETTINGS ①       |          |                |                |                    |               |
| SMTP Server Host Name      |          |                |                | Send Repo          | ort by E-mail |
| E-mail To                  |          |                |                |                    |               |
| From E-mail                |          |                |                |                    |               |
| SMTP Port                  |          |                |                | 25                 |               |
| Connection Security Method |          |                |                | None               | •             |
| Enable SMTP Authentication |          |                |                |                    |               |
| SMTP User Name             |          |                |                |                    |               |
| SMTP User Password         |          |                |                |                    |               |
|                            |          |                |                | Enable PO          | P Before SMTP |
| POP Server Address         |          |                |                | 0.0.0.0            |               |
| POP User Name              |          |                |                |                    |               |
| POP User Password          |          |                |                |                    |               |
| SCHEDULE EMAIL SENDING @   |          |                |                |                    |               |
| •                          |          |                |                | Edit Schedul       | e             |

- SFR Email Settings
- Scheduling SFR Reports by Email
- Deleting Scheduled Reports

# SFR Email Settings

To automatically send your SonicFlow Report (SFR) to an Email address:

- 1 Navigate to System | Appflow Settings > Flow Reporting.
- 2 Click the SFR Mailing tab.
- 3 Select the Send Report by E-mail checkbox.
- 4 Enter these options:
  - The address of the email server in the SMTP Server Host Name field.
  - The recipient's email address in the **E-mail To** field.
  - The email address used for the sender in the From E-mail field.
  - The SMTP port number in the SMTP Port field. The default value is 25.
  - A security method for the email from the **Connection Security Method** drop-down menu:
    - None (default)
    - SSL/TLS
    - STARTTLS

- 5 If your email server requires SMTP authentication, select the **Enable SMTP Authentication** checkbox and enter these options:
  - User name in the SMTP User Name field
  - Password in the SMTP User Password field
- 6 If your email server supports POP Before SMTP authentication, you can select the **POP Before SMTP** checkbox and enter these options:
  - Address of the POP server in the **POP Server Address** field.
  - User name in the **POP User Name** field
  - Password in the **POP User Password** field.
- 7 Click Update.

## Scheduling SFR Reports by Email

You can schedule the report to be sent one time, on a recurring schedule, or both.

You can configure the delivery schedule for the report:

- 1 Navigate to System | Appflow Settings > Flow Reporting.
- 2 Click the **SFR Mailing** tab.
- 3 Select the Send Report by E-mail checkbox.
- 4 In the **Schedule Email Sending** section, click the **Edit Schedule** button to schedule when the SonicFlow Report (SFR) is sent by Email.
- 5 The Add Schedule dialog box appears.

| SCHEE | DULES                     |       |            |              |      |            |          |           |
|-------|---------------------------|-------|------------|--------------|------|------------|----------|-----------|
|       | ▼ NAME                    |       |            | DAYS OF WEEK | TIME | START TIME | END TIME | CONFIGURE |
|       | ▼ Work                    | Hours |            |              |      |            |          | ✓ 11      |
|       |                           |       | M-T-W-TH-F | 08:00-17:00  |      |            |          |           |
|       | <ul> <li>After</li> </ul> | Hours |            |              |      |            |          | 1         |
|       |                           |       | M-T-W-TH-F | 00:00-08:00  |      |            |          |           |
|       |                           |       | M-T-W-TH-F | 17:00-24:00  |      |            |          |           |
|       |                           |       | SU-SA      | 00:00-24:00  |      |            |          |           |

- 6 In the **Schedule Name** field, enter a name for your report.
- 7 Select how often you want the report sent:
  - **Once** Send the report one time at the specified date and time.
  - **Recurring** Send the report on a recurring basis on the specified days and time.
  - Mixed Send the report one time and on a recurring basis on the specified days and time.

#### **Topics:**

- Scheduling One-Time Delivery of the SFR
- Scheduling Recurring Delivery of the SFR

## Scheduling One-Time Delivery of the SFR

### To schedule one-time delivery of the SonicFlow Report (SFR):

- 1 For the **Schedule type**, select **Once**.
- 2 In the **Once** section, set the duration for which you want the SFR to be created. Select the Year, Month, Day, Hour, and Minute from the drop-down menus to set the Start and End period for the report.
- 3 Click OK.

| SCHEDULE SETTIN | jS                         |  |
|-----------------|----------------------------|--|
| Name            | Work Hours                 |  |
| Schedule Type   | Once                       |  |
|                 | Recurring                  |  |
|                 | Mixed                      |  |
| ONCE            |                            |  |
|                 | Year Month Day Hour Minute |  |
| Start           | <b>v v v v</b>             |  |
| End             |                            |  |
| RECURRING       |                            |  |
| Day(s)          | All                        |  |
|                 | Sun                        |  |
|                 | Mon                        |  |
|                 | Tue                        |  |
|                 | Wed                        |  |
|                 | Thurs                      |  |
|                 | Fri                        |  |
|                 | Sat                        |  |
| Start Time      | : 24 Hour Format           |  |
| Stop Time       | : 24 Hour Format           |  |
|                 | Add                        |  |

### Scheduling Recurring Delivery of the SFR

To schedule recurring delivery of the SonicFlow Report (SFR):

1 For the Schedule type, select Recurring.

| SCHEE | DULE SETTIN     | GS       |               |     |      |        |  |        |        |
|-------|-----------------|----------|---------------|-----|------|--------|--|--------|--------|
| 1     | Name            |          |               |     |      |        |  |        |        |
| 5     | Schedule Type   | Once     |               |     |      |        |  |        |        |
|       |                 | Recurrin | Ig            |     |      |        |  |        |        |
|       |                 | O Mixed  |               |     |      |        |  |        |        |
| ONCE  |                 |          |               |     |      |        |  |        |        |
|       |                 | Year     | Month         | Day | Hour | Minute |  |        |        |
|       | Start           | T        | <b>v</b>      |     |      |        |  |        |        |
|       | End             | Ŧ        | Ŧ             | T   | Ψ.   | T      |  |        |        |
| RECU  | RRING<br>Dav(s) |          |               |     |      |        |  |        |        |
|       | /(-/            | Sun      |               |     |      |        |  |        |        |
|       |                 | Mon      |               |     |      |        |  |        |        |
|       |                 | Tue      |               |     |      |        |  |        |        |
|       |                 | Wed      |               |     |      |        |  |        |        |
|       |                 | Thurs    |               |     |      |        |  |        |        |
|       |                 | Fri      |               |     |      |        |  |        |        |
|       |                 | Sat      |               |     |      |        |  |        |        |
|       | Start Time      |          | 24 Hour Forma | t   |      |        |  |        |        |
|       | Stop Time       |          | 24 Hour Forma | t   |      |        |  |        |        |
|       |                 | Add      |               |     |      |        |  |        |        |
|       |                 |          |               |     |      |        |  |        |        |
|       |                 |          |               |     |      |        |  |        |        |
|       |                 |          |               |     |      |        |  |        |        |
|       |                 | Delete   | Delete /      |     |      |        |  |        |        |
|       |                 |          |               |     |      |        |  | Update | Cancel |
|       |                 |          |               |     |      |        |  |        |        |
|       |                 |          |               |     |      |        |  |        |        |
|       |                 |          |               |     |      |        |  |        |        |

- a In the **Recurring** section:Select the days for which you want the report created. Click **All** to select all of the days at once.
- b Enter the **Start Time** and **Stop Time** for the report in 24-hour format (for example, 02:00 for 2:00am and 14:00 for 2:00pm).
- c Click Add to add that report to the Schedule List.
- d Repeat these steps for each scheduled report you want to create.
- 2 Click OK.

# **Deleting Scheduled Reports**

You can delete any or all scheduled reports.

### To delete selected scheduled reports:

1 Select the reports to be deleted in the **Schedule List**.

| M-T-W-TH-F 00:00 to 08:00 |  |
|---------------------------|--|
| SU-S 00:00 to 24:00       |  |
|                           |  |

- 2 Click **Delete**. The reports you selected will be deleted from the list.
- 3 Click OK.

### To delete all scheduled reports:

- 1 Click **Delete All**. All of the reports will be deleted from the list.
- 2 Click **OK**.

# Configuring GMSFlow Server Settings

2

#### This page supports setup of a GMSFlow server.

| CONFIGURED GMSFLOW SER                | VER                                                                                                    |
|---------------------------------------|----------------------------------------------------------------------------------------------------|
| Note: To change the Flow Agent info o | f acquired firewall, use the "Re-assign Agents" context-menu item for the firewall in the tree in the left most panel |
| (i) Flow Server Configuration Mode    | Basic                                                                                                    |
|                                       | Advanced                                                                                                    |
|                                       | Auto-Synchronize GMSFlow Server (                                                                                     |
| GMSFlow Server Address                |                                                                                                    |
|                                       | AddrObj ==== Address Objects ====                                                                                     |
| Source IP to use over VPN Tunnel      | 192.168.222.51                                                                                                    |
| Server Communication Timeout          | 60 seconds                                                                                                    |
|                                       | Synchronize 0                                                                                                    |
|                                       | Update Reset                                                                                                    |

**NOTE:** To change the Flow Agent info of acquired firewall, use the "Re-assign Agents" context-menu item for the firewall in the tree in the left most panel.

| ul 🔊           | stinN | ISA4600 🛛 💧       |
|----------------|-------|-------------------|
| <b>.</b>       | ۹     | Find              |
|                | ø     | Refresh           |
| n 🔊 -          | +     | Add Unit          |
| - <b>L</b> 🔊 - | ₫     | Rename Unit       |
|                |       | Delete            |
| - <b>G</b> 0(  | ٩     | Import XML        |
| - 🕞 M          | 1     | Modify Unit       |
| ns na          | ê     | Login to Unit     |
|                | ٠     | Modify Properties |
| - <b>G</b> A   |       | Manage Views      |
| - 🕞 Er         | 1     | Change View       |
|                | ۵     | Re-assign Agents  |

| Re-assign Agents: Justin | NSA4600                      |
|--------------------------|------------------------------|
| Scheduler IP Address     | 10.202.3.81                  |
| Standby Scheduler IP     | 10.202.3.82                  |
| Management Mode          | Using Existing Tunnel or LAN |
|                          | Using Management Tunnel      |
|                          | Using SSL                    |
| Management Port          | 21024                        |
| Cancel                   | ок                           |

- Flow Server Configuration Mode Basic or Advanced. When Advanced is selected, an alternative flow server and advanced settings may be selected. Not all SonicWall appliances will support Advanced Configuration.
- Auto-Synchronize GMSFlow Server GMSFlow server needs static data from the firewall before it can display AppFlow Monitor, AppFlow Report, and AppFlow Dashboard. By enabling this checkbox, the firewall automatically syncs this data to the GMSFlow server.

- **GMSFlow Server Address** Supported as IP address or address object. SonicWall device will send AppFlows and real-time data to the specified IP address / address object. If AppFlow sever is readable via VPN tunnel then please specify the source IP to use for VPN tunnel in the following entry field. Note that the address object can only be of the type Host or FQDN.
- Source IP to use over VPN tunnel Defines source of tunneled flow from the source SonicWall appliance. The address object can only be of the type Host or FQDN.
- Server Communication Timeout Set the minimum acceptable time for no response.
- Synchronize Sends the necessary fields of log settings to GMSFlow server for display.

Additional settings are available in Advanced Configuration mode.

|                                       | Fnable Ke     | en-Alive with Flow Server (7) |
|---------------------------------------|---------------|-------------------------------|
| (7) Flow Server Configuration Mode    | Basic         |                               |
| ,                                     | Advanced      |                               |
|                                       | Auto-Svn      | chronize Flow Server (7)      |
| ② Advanced Flow Server Config<br>Mode | ActiveSta     | ndby                          |
|                                       | 🔿 Load Bala   | ncing                         |
| ② Load Balancing Mode                 | Share-Loa     | d                             |
|                                       | Mirror        |                               |
| AppFlow Server 1                      |               |                               |
| ④ Flow Server Address                 | O IP          |                               |
|                                       | AddrObj       | ==== Address Objects ==== 🔻   |
| Source IP to use over VPN Tunnel      | 0.0.0.0       | 0                             |
| Flow Server Max Flows                 | 200000        | 0                             |
| Server Communication Timeout          | 60            | seconds $@$                   |
|                                       | Synchronize   | log Settings                  |
| AppElous Conver 2                     | Commission    | tog orange                    |
| Appriow Server 2                      |               |                               |
| GMSHow Server Address                 | 0.0.0.0       | 0                             |
|                                       | O AddrObj (   | D                             |
| Source IP to use over VPN Tunnel      | 0.0.0.0       | Ø                             |
| Flow Server 2 Max Flows               | 200000        | Ø                             |
| Server Communication Timeout          | 60            | seconds ②                     |
|                                       | Synchronize l | Log Settings 0                |

- Advanced Flow Server Config Mode This allows dual GMSFlow servers to be configured for Active Standby or Load Sharing.
- Advanced Flow Server Configuration In Active Standby mode, flows shall be directed to the Flow Server1 (if Flow Server1 is UP). When Flow Server1 is Down, and if Flow Server 2 is UP, then flows shall be directed to Flow Server2. In Load Balancing mode, the users can select between mirroring and shared-load operation.
- Load Balancing Mode The radio buttons will only be enabled if Share -Load mode is selected. If Share-Load is selected and both flow servers are Up, the flows should be divided equally between the two flow servers. If Mirror is selected all the flows will be sent to both of the flow servers.

# **Configuring AppFlow Server Settings**

The AppFlow Servers page (**MANAGE | AppFlow > AppFlow Server**) identifies the AppFlow server for a specific Sonic Wall Appliance. Network administrators can configure a central AppFlow Server to support multiple firewalls.

| CONFIGURED APPFLOW SER                   | VER                                                                       |
|------------------------------------------|---------------------------------------------------------------------------|
| (i) Flow Server Configuration Mode       | <ul> <li>Enable Keep-Alive with Flow Server (2)</li> <li>Basic</li> </ul> |
|                                          | Advanced                                                                  |
| $(\widehat{\imath})$ Flow Server Address | Auto-Synchronize Flow Server (i)     IP                                   |
|                                          | ● AddrObj ==== Address Objects ==== ▼                                     |
| Source IP to use over VPN Tunnel         | 0.0.0.0                                                                   |
| Flow Server Max Flows                    | 200000                                                                    |
| Server Communication Timeout             | 60 seconds (i)                                                            |
|                                          | Synchronize Log Settings                                                  |
|                                          | Update                                                                    |

- Flow Server Configuration Mode Basic or Advanced. When Advanced is selected, an alternative flow server and advanced settings may be selected.
- Auto-Synchronize GMSFlow Server GMSFlow server needs static data from the firewall before it can display AppFlow Monitor, AppFlow Report, and AppFlow dashboard. By enabling this checkbox, the firewall automatically syncs this data to the GMSFlow server.
- **GMSFlow Server Address** Supported as IP address or address object. SonicWall device will send AppFlows and real-time data to the specified IP address / address object. If GMSFlow sever is readable via VPN tunnel then please specify the source IP to use for VPN tunnel in the following entry field. Note that the address object can only be of the type Host or FQDN.
- Source IP to use over VPN tunnel Defines source of tunneled flow from the source SonicWall appliance. The address object can only be of the type Host or FQDN.
- Server Communication Timeout Set the minimum acceptable time for no response.
- Synchronize Sends the necessary fields of log settings to GMSFlow server.

Additional settings are available in Advanced Configuration mode.

|                                    | Enable Keep-Alive with Flow Server ② |  |  |  |
|------------------------------------|--------------------------------------|--|--|--|
| (i) Flow Server Configuration Mode |                                      |  |  |  |
| O How berter compared in Houce     | Advanced                             |  |  |  |
|                                    | Auto-Suphronize Elow Server (1)      |  |  |  |
| (1) Advanced Flow Server Config    |                                      |  |  |  |
| Mode                               | ActiveStandby                        |  |  |  |
|                                    | C Load Balancing                     |  |  |  |
| ② Load Balancing Mode              | Share-Load                           |  |  |  |
|                                    | Mirror                               |  |  |  |
| AppFlow Server 1                   |                                      |  |  |  |
| () Flow Server Address             | 91 ()                                |  |  |  |
|                                    | AddrObj ==== Address Objects ==== ▼  |  |  |  |
| Source IP to use over VPN Tunnel   | 0.0.0.0                              |  |  |  |
| Flow Server Max Flows              | 200000 0                             |  |  |  |
| Server Communication Timeout       | 60 seconds Ø                         |  |  |  |
|                                    | Synchronize Log Settings             |  |  |  |
| AppFlow Server 2                   |                                      |  |  |  |
| GMSFlow Server Address             | ● IP 0.0.0.0 Ø                       |  |  |  |
|                                    | AddrObj 🕖                            |  |  |  |
| Source IP to use over VPN Tunnel   | 0.00.0                               |  |  |  |
| Flow Server 2 Max Flows            | 200000                               |  |  |  |
| C                                  |                                      |  |  |  |
| Server communication Timeout       | ou seconds ()                        |  |  |  |
|                                    | Synchronize Log Settings             |  |  |  |
|                                    |                                      |  |  |  |

- Advanced Flow Server Config Mode This allows dual AppFlow servers to be configured for Active Standby or Load Sharing.
- Advanced Flow Server Configuration In Active Standby mode, flows shall be directed to the Flow Server1 (if Flow Server1 is UP). When Flow Server1 is Down, and if Flow Server 2 is UP, then flows shall be directed to Flow Server2. In Load Balancing mode, the users can select between mirroring and shared-load operation.
- Load Balancing Mode The radio buttons will only be enabled if Share -Load mode is selected. If Share-Load is selected and both flow servers are Up, the flows should be divided equally between the two flow servers. If Mirror is selected all the flows will be sent to both of the flow servers.

# **NetFlow Tables**

## **NetFlow Tables**

The following section describes the various NetFlow tables. Also, this section describes in detail the IPFX with extensions tables that are exported when the SonicWall is configured to report flows.

### **Topics:**

- Static Tables on page 26
- Dynamic Tables on page 27
- Templates on page 27
  - NetFlow Version 5 on page 28
  - NetFlow Version 9 on page 29
  - IPFIX (NetFlow Version 10) on page 30
  - IPFIX with Extensions on page 30

### **Static Tables**

Static Tables are tables with data that does not change over time. However, this data is required to correlate with other tables. Static tables are usually reported at a specified interval, but may also be configured to send just once. Following is **Exportable Static IPFIX Tables** that lists the Static IPFIX tables that can be exported:

### **Exportable Static IPFIX Tables**

| Applications Map | Reports all applications the firewall identifies, including various Attributes, Signature IDs, App IDs, Category Names, and Category IDs.  |
|------------------|----------------------------------------------------------------------------------------------------|
| Viruses Map      | Reports all viruses detected by the firewall.                                                                                              |
| Spyware Map      | Reports all spyware detected by the firewall.                                                                                              |
| Intrusions Map   | Reports all intrusions detected by the firewall.                                                                                           |
| Location Map     | Represents SonicWall's location map describing the list of countries and regions with their IDs.                                           |
| Services Map     | Represents SonicWall's list of Services with Port Numbers, Protocol Type, Range of Port Numbers, and Names.                                |
| Rating Map       | Represents SonicWall's list of Rating IDs and the Name of the Rating Type.                                                                 |
| Table Layout Map | Reports SonicWall's list of tables to be exported, including Table ID and Table Names.                                                     |
| Column Map       | Represents SonicWall's list of columns to be reported with Name, Type Size, and IPFIX Standard Equivalents for each column of every table. |

## Dynamic Tables

Unlike Static tables, the data of Dynamic tables change over time and are sent repeatedly, based on the activity of the firewall. The columns of these tables grow over time, with the exception of a few tables containing statistics or utilization reports. Following is **Exportable Dynamic IPFIX Tables** that lists the Dynamic IPFIX tables that may be exported:

### **Exportable Dynamic IPFIX Tables**

| Connections | Reports SonicWall connections. The same flow tables can be reported multiple times by configuring triggers.                                                  |
|-------------|----------------------------------------------------------------------------------------------------|
| Users       | Reports users logging in to the firewall via LDAP/RADIUS, Local, or SSO.                                                                                     |
| URLs        | Reports URLs accessed through the firewall.                                                                                                    |
| URL ratings | Reports Rating IDs for all URLs accessed through the firewall.                                                                                               |
| VPNs        | Reports all VPN tunnels established through the firewall.                                                                                                    |
| Devices     | Reports the list of all devices connected through the firewall, including the MAC addresses, IP addresses, Interface, and NETBIOS name of connected devices. |
| SPAMs       | Reports all email exchanges through the SPAM service.                                                                                                    |
| Locations   | Reports the Locations and Domain Names of an IP address.                                                                                                    |
| VoIPs       | Reports all VoIP/H323 calls through the firewall.                                                                                                    |

### Templates

The following section shows examples of the type of Netflow template tables that are exported. You can perform a Diagnostic Report of your own Netflow Configuration by navigating to **Diagnostics > Network**, and clicking the **Fetch Tech Support Report** button in the **Tech Support Report** section.

| TECH SUPPORT REPO | DRT                                                                                |
|-------------------|------------------------------------------------------------------------------------|
|                   | Sensitive Keys                                                                     |
|                   | ARP Cache                                                                          |
|                   | DHCP Bindings                                                                      |
|                   | IKE Info                                                                           |
|                   | Wireless Diagnostics                                                               |
|                   | ✓ List of current users                                                            |
|                   | ✓ Detail of users                                                                  |
|                   | Inactive users                                                                     |
|                   | IPv6 NDP                                                                           |
|                   | IPv6 DHCP                                                                          |
|                   | Debug information in report                                                        |
|                   | Geo-IP/Botnet Cache                                                                |
|                   | IP Stack Info                                                                      |
|                   | DNS Proxy Cache                                                                    |
|                   | Fetch Report         Email Tech Support Report         Send by FTP                 |
|                   | Vendor Name Resolution                                                             |
|                   | Automatic secure crash analysis reporting                                          |
|                   | <ul> <li>Enable periodic secure backup of diagnostic reports to support</li> </ul> |
| Time interval     | 1440 minutes                                                                       |
|                   | Include raw flow table data entries when sending diagnostic report                 |
|                   | Update Reset                                                                       |

### **Topics:**

- NetFlow Version 5 on page 28
- NetFlow Version 9 on page 29
- IPFIX (NetFlow Version 10) on page 30
- IPFIX with Extensions on page 30

### **NetFlow Version 5**

The NetFlow version 5 datagram consists of a header and one or more flow records, using UDP to send export datagrams. The first field of the header contains the version number of the export datagram. The second field in the header contains the number of records in the datagram, which can be used to search through the records. Because NetFlow version 5 is a fixed datagram, no templates are available, and it follows the format of the tables listed in NetFlow Version 5 Header Format and Netflow Version 5 Record Format.

#### **NetFlow Version 5 Header Format**

| Bytes | Contents          | Description                                                                              |  |
|-------|-------------------|------------------------------------------------------------------------------------------|--|
| 0-1   | version           | NetFlow export format version number                                                     |  |
| 2-3   | count             | Number of flows exported in this packet (1-30)                                           |  |
| 4-7   | SysUptime         | Current time in milliseconds since the export device booted                              |  |
| 8-11  | unix_secs         | Current count of seconds since 0000 UTC 1970                                             |  |
| 12-15 | unix_nsecs        | Residual nanoseconds since 0000 UTC 1970                                                 |  |
| 16-19 | flow_sequence     | Sequence counter of total flows seen                                                     |  |
| 20    | engine_type       | Type of flow-switching engine                                                            |  |
| 20    | engine_id         | Slot number of the flow-switching engine                                                 |  |
| 22-23 | sampling_interval | First two bits hold the sampling mode; remaining 14 bits hold value of sampling interval |  |

### **Netflow Version 5 Record Format**

| Bytes | Contents  | Description                                                    |
|-------|-----------|----------------------------------------------------------------|
| 0-3   | srcaddr   | Source IP address                                              |
| 4-7   | dstaddr   | Destination IP address                                         |
| 8-11  | nexthop   | IP address of the next hop router                              |
| 12-13 | input     | SNMP index of input interface                                  |
| 14-15 | output    | SNMP index of output interface                                 |
| 10-19 | dPkts     | Packets in the flow                                            |
| 20-23 | dOctets   | Total number of Layer 3 bytes in the packets of the flow       |
| 24-27 | First     | SysUptime at start of flow                                     |
| 28-31 | Last      | SysUptime at the time the last packet of the flow was received |
| 32-33 | srcport   | TCP/UDP source port number or equivalent                       |
| 34-35 | dstport   | TCP/UDP destination port number or equivalent                  |
| 36    | pad1      | Unused (zero) bytes                                            |
| 37    | tcp_flags | Cumulative OR of TCP flags                                     |
| 38    | prot      | IP protocol type (for example, TCP=6; UDP=17)                  |
|       |           |                                                                |

### **Netflow Version 5 Record Format (Continued)**

| Bytes | Contents | Description                                                        |  |
|-------|----------|--------------------------------------------------------------------|--|
| 39    | tos      | IP type of service (ToS)                                           |  |
| 40-41 | src_as   | Autonomous system number of the source, either origin or peer      |  |
| 42-43 | dst_as   | Autonomous system number of the destination, either origin or peer |  |
| 44    | src_mask | Source address prefix mask bits                                    |  |
| 45    | dst_mask | Destination address prefix mask bits                               |  |
| 46-47 | pad2     | Unused (zero) bytes                                                |  |

### **NetFlow Version 9**

### **NetFlow Version 9 Example**

| Netflow-v9 Template ID = 256, | Name = Flow, | Number of Elements | = 12, | Total Length = 41 |
|-------------------------------|--------------|--------------------|-------|-------------------|
| Field = 1, Field bytes = 4    |              |                    |       |                   |
| Field = 2, Field bytes = 4    |              |                    |       |                   |
| Field = 4, Field bytes = 1    |              |                    |       |                   |
| Field = 8, Field bytes = 4    |              |                    |       |                   |
| Field = 7, Field bytes = 2    |              |                    |       |                   |
| Field = 10, Field bytes = 4   |              |                    |       |                   |
| Field = 11, Field bytes = 2   |              |                    |       |                   |
| Field = 12, Field bytes = 4   |              |                    |       |                   |
| Field = 14, Field bytes = 4   |              |                    |       |                   |
| Field = 15, Field bytes = 4   |              |                    |       |                   |
| Field = 21, Field bytes = 4   |              |                    |       |                   |
| Field = 22, Field bytes = 4   |              |                    |       |                   |

Netflow Version 9 Template FlowSet Fields details the NetFlow version 9 Template FlowSet field descriptions.

### **Netflow Version 9 Template FlowSet Fields**

| Field Name         | Description                                                                                                    |
|--------------------|----------------------------------------------------------------------------------------------------|
| Template ID        | The firewall generates templates with a unique ID based on FlowSet templates matching the type of NetFlow data being exported.  |
| Name               | The name of the NetFlow template.                                                                                               |
| Number of Elements | The amount of fields listed in the NetFlow template.                                                                            |
| Total Length       | The total length in bytes of all reported fields in the NetFlow template.                                                       |
| Field Type         | The field type is a numeric value that represents the type of field. Note that values of the field type may be vendor specific. |
| Field bytes        | The length of the specific Field Type, in bytes.                                                                                |

### IPFIX (NetFlow Version 10)

### IPFIX (NetFlow Version 10) Example

| IPFix Template ID = 256, Name = Flow, Number of Elements = 12, Total Length = 42 | L |
|----------------------------------------------------------------------------------|---|
| Field = 1, Field bytes = 4                                                       |   |
| Field = 2, Field bytes = 4                                                       |   |
| Field = 4, Field bytes = 1                                                       |   |
| Field = 8, Field bytes = 4                                                       |   |
| Field = 7, Field bytes = 2                                                       |   |
| Field = 10, Field bytes = 4                                                      |   |
| Field = 11, Field bytes = 2                                                      |   |
| Field = 12, Field bytes = 4                                                      |   |
| Field = 14, Field bytes = 4                                                      |   |
| Field = 15, Field bytes = 4                                                      |   |
| Field = 21, Field bytes = 4                                                      |   |
| Field = 22, Field bytes = 4                                                      |   |

IPFIX Template FlowSet Fields describes the IPFIX Template FlowSet Fields.

### **IPFIX Template FlowSet Fields**

| Field Name         | Description                                                                                                    |
|--------------------|----------------------------------------------------------------------------------------------------|
| Template ID        | The firewall generates templates with a unique ID based on FlowSet templates matching the type of NetFlow data being exported.  |
| Name               | The name of the NetFlow template.                                                                                               |
| Number of Elements | The amount of fields listed in the NetFlow template.                                                                            |
| Total Length       | The total length in bytes of all reported fields in the NetFlow template.                                                       |
| Field Type         | The field type is a numeric value that represents the type of field. Note that values of the field type may be vendor specific. |
| Field bytes        | The length of the specific Field Type, in bytes.                                                                                |

### **IPFIX with Extensions**

IPFIX with extensions exports templates that are a combination of NetFlow fields from the aforementioned versions and SonicWall IDs. These flows contain several extensions, such as Enterprise-defined field types and Enterprise IDs.

**NOTE:** The SonicWall Specific Enterprise ID (EntID) is defined as 8741.

IPFIX with Extensions Template Example is a standard for the IPFIX with extensions templates. The values specified are static and correlate to the Table Name of all the NetFlow exportable templates. Also see IPFIX with Extensions Template Example.

### **IPFIX with Extensions Template Example**

| STATIC TABLES                                                                                                    |                                                                                                    |                                                                                                    |                                                                                                    |
|----------------------------------------------------------------------------------------------------|----------------------------------------------------------------------------------------------------|----------------------------------------------------------------------------------------------------|----------------------------------------------------------------------------------------------------|
|                                                                                                    |                                                                                                    |                                                                                                    |                                                                                                    |
| Table MAP table<br>Table(Template)<br>Table(Template) | Id=256,<br>Id=257,<br>Id=258,<br>Id=260,<br>Id=261,<br>Id=262,<br>Id=263,<br>Id=264,<br>Id=265,<br>Id=265,<br>Id=266,<br>Id=268,<br>Id=270,<br>Id=270,<br>Id=271,<br>Id=272,<br>Id=273,<br>Id=274,<br>Id=275,<br>Id=277,<br>Id=278, | Table<br>Table<br>Table<br>Table<br>Table<br>Table<br>Table<br>Table<br>Table<br>Table<br>Table<br>Table<br>Table<br>Table<br>Table<br>Table<br>Table<br>Table<br>Table | Name=Flow IPFIX<br>Name=Flow IPFIX extn<br>Name=Table Map<br>Name=Column Map<br>Name=User<br>Name=Application<br>Name=URL<br>Name=Rating<br>Name=IPS<br>Name=GAV<br>Name=GAV<br>Name=Location Map<br>Name=Location Map<br>Name=Location<br>Name=Log<br>Name=Log<br>Name=core-stat<br>Name=Core-stat<br>Name=Voip<br>Name=Spam<br>Name=Spam<br>Name=Spam<br>Name=devices<br>Name=vpn tunnels<br>Name=URL rating |

### **IPFIX with Extensions Template Example**

| Efield = 10, Field bytes = 1, EntId = 8741, type = Unsigned char-Bbits, name=Fibernal Frags<br>EField = 20, Field bytes = 1, EntId = 8741, type = unsigned char-Bbits, name=flow block reason<br>EField = 22, Field bytes = 4, EntId = 8741, type = unsigned int-32bits, name=flow to application id<br>EField = 23, Field bytes = 4, EntId = 8741, type = unsigned int-32bits, name=flow to ips id<br>EField = 25, Field bytes = 4, EntId = 8741, type = unsigned int-32bits, name=flow to ips id<br>EField = 26, Field bytes = 4, EntId = 8741, type = unsigned int-32bits, name=flow to ips id<br>EField = 27, Field bytes = 4, EntId = 8741, type = unsigned int-32bits, name=flow to spyware id<br>EField = 27, Field bytes = 4, EntId = 8741, type = unsigned int-32bits, name=flow to spyware id<br>EField = 113, Field bytes = 4, EntId = 8741, type = unsigned int-32bits, name=flow to resp vare id<br>EField = 114, Field bytes = 4, EntId = 8741, type = unsigned int-32bits, name=flow resp pkt rate<br>EField = 111, Field bytes = 4, EntId = 8741, type = unsigned int-32bits, name=flow resp pkt rate<br>EField = 112, Field bytes = 4, EntId = 8741, type = unsigned int-32bits, name=flow resp pkt rate<br>EField = 112, Field bytes = 4, EntId = 8741, type = unsigned int-32bits, name=flow resp octets rate<br>EField = 115, Field bytes = 4, EntId = 8741, type = unsigned int-32bits, name=flow resp octets rate<br>EField = 115, Field bytes = 4, EntId = 8741, type = unsigned int-32bits, name=flow resp pkt size<br>EField = 115, Field bytes = 4, EntId = 8741, type = unsigned int-32bits, name=flow resp pkt size<br>EField = 115, Field bytes = 4, EntId = 8741, type = unsigned int-32bits, name=flow resp pkt size<br>EField = 115, Field bytes = 4, EntId = 8741, type = unsigned int-32bits, name=flow resp pkt size<br>EField = 116, Field bytes = 4, EntId = 8741, type = unsigned int-32bits, name=flow resp pkt size<br>EField = 191, Field bytes = 4, EntId = 8741, type = unsigned int-32bits, name=flow resp pkt size<br>EField = 191, Field bytes = 4, EntId = 8741, type = Unsigned int-32bits, name=flow resp pkt size<br>E | Efield = 10, Field bytes = 2, EntId = 8741, type = Unsigned char-Bbits, name=frotocol type<br>Efield = 20, Field bytes = 1, EntId = 8741, type = unsigned char-Bbits, name=flow to application id<br>Efield = 22, Field bytes = 4, EntId = 8741, type = unsigned int-32bits, name=flow to application id<br>Efield = 23, Field bytes = 4, EntId = 8741, type = unsigned int-32bits, name=flow to user id<br>EField = 25, Field bytes = 4, EntId = 8741, type = unsigned int-32bits, name=flow to ips id<br>EField = 26, Field bytes = 4, EntId = 8741, type = unsigned int-32bits, name=flow to virus id<br>EField = 27, Field bytes = 4, EntId = 8741, type = unsigned int-32bits, name=flow to virus id<br>EField = 27, Field bytes = 4, EntId = 8741, type = unsigned int-32bits, name=flow to virus id<br>EField = 113, Field bytes = 4, EntId = 8741, type = unsigned int-32bits, name=flow init pkt rate<br>EField = 114, Field bytes = 4, EntId = 8741, type = unsigned int-32bits, name=flow init pkt rate<br>EField = 111, Field bytes = 4, EntId = 8741, type = unsigned int-32bits, name=flow init octets rate<br>EField = 111, Field bytes = 4, EntId = 8741, type = unsigned int-32bits, name=flow resp pkt rate<br>EField = 111, Field bytes = 4, EntId = 8741, type = unsigned int-32bits, name=flow resp pkt size<br>EField = 112, Field bytes = 4, EntId = 8741, type = unsigned int-32bits, name=flow resp pkt size<br>EField = 115, Field bytes = 4, EntId = 8741, type = unsigned int-32bits, name=flow resp pkt size<br>EField = 116, Field bytes = 4, EntId = 8741, type = unsigned int-32bits, name=flow resp pkt size<br>EField = 119, Field bytes = 4, EntId = 8741, type = unsigned int-32bits, name=flow resp pkt size<br>EField = 191, Field bytes = 4, EntId = 8741, type = unsigned int-32bits, name=flow resp pkt size<br>EField = 191, Field bytes = 4, EntId = 8741, type = unsigned int-32bits, name=flow resp pkt size<br>EField = 28, Field bytes = 4, EntId = 8741, type = unsigned int-32bits, name=flow resp is pkt size<br>EField = 28, Field bytes = 32, EntId = 8741, type = unsigned int-32bits, name=table name | <pre>IPFix Template ID = 257, Name = Flow IPFIX extn, Number of Elements = 39, Total Length = 148 EField = 1, Field bytes = 4, EntId = 8741, type = unsigned int-32bits, name=time stamp EField = 2, Field bytes = 6, EntId = 8741, type = mac address-48bits, name=flow identifier EField = 3, Field bytes = 6, EntId = 8741, type = mac address-48bits, name=responder gw MAC EField = 5, Field bytes = 6, EntId = 8741, type = unsigned int-32bits, name=responder IP Addr EField = 6, Field bytes = 4, EntId = 8741, type = unsigned int-32bits, name=responder IP Addr EField = 7, Field bytes = 4, EntId = 8741, type = unsigned int-32bits, name=responder IP Addr EField = 8, Field bytes = 4, EntId = 8741, type = unsigned int-32bits, name=responder GW-IP Addr EField = 8, Field bytes = 4, EntId = 8741, type = unsigned int-32bits, name=responder iface EField = 10, Field bytes = 4, EntId = 8741, type = unsigned int-32bits, name=responder iface EField = 10, Field bytes = 4, EntId = 8741, type = unsigned int-32bits, name=responder iface EField = 168, Field bytes = 4, EntId = 8741, type = unsigned int-32bits, name=responder port EField = 11, Field bytes = 2, EntId = 8741, type = unsigned int-32bits, name=init to resp pkts EField = 12, Field bytes = 2, EntId = 8741, type = unsigned int-32bits, name=init to resp pkts EField = 13, Field bytes = 4, EntId = 8741, type = unsigned int-32bits, name=init to resp pkts EField = 14, Field bytes = 4, EntId = 8741, type = unsigned int-32bits, name=init to resp pkts EField = 14, Field bytes = 4, EntId = 8741, type = unsigned int-32bits, name=init to resp delta pkts EField = 16, Field bytes = 4, EntId = 8741, type = unsigned int-32bits, name=init to resp delta pkts EField = 16, Field bytes = 4, EntId = 8741, type = unsigned int-32bits, name=init to resp delta pkts EField = 16, Field bytes = 4, EntId = 8741, type = unsigned int-32bits, name=init to resp delta pkts EField = 16, Field bytes = 4, EntId = 8741, type = unsigned int-32bits, name=init to resp delta pkts EField = 170, Field bytes = 4, EntId = 8741</pre>                                                                                 |
|----------------------------------------------------------------------------------------------------|----------------------------------------------------------------------------------------------------|----------------------------------------------------------------------------------------------------|
|                                                                                                    | IPFix Template ID = 258, Name = table-map, Number of Elements = 2, Total Length = 36<br>EField = 28, Field bytes = 4, EntId = 8741, type = unsigned int-32bits, name=template identifier<br>EField = 29, Field bytes = 32, EntId = 8741, type = string-null terminated, name=table name                                                                                                    | <pre>EField = 173, Field bytes = 1, EntId = 8741, type = unsigned char-8bits, name=flow block reason<br/>EField = 22, Field bytes = 4, EntId = 8741, type = unsigned int-32bits, name=flow to application id<br/>EField = 23, Field bytes = 4, EntId = 8741, type = unsigned int-32bits, name=flow to ips id<br/>EField = 26, Field bytes = 4, EntId = 8741, type = unsigned int-32bits, name=flow to ips id<br/>EField = 26, Field bytes = 4, EntId = 8741, type = unsigned int-32bits, name=flow to ips id<br/>EField = 27, Field bytes = 4, EntId = 8741, type = unsigned int-32bits, name=flow to virus id<br/>EField = 113, Field bytes = 4, EntId = 8741, type = unsigned int-32bits, name=flow to spyware id<br/>EField = 113, Field bytes = 4, EntId = 8741, type = unsigned int-32bits, name=flow the trate<br/>EField = 114, Field bytes = 4, EntId = 8741, type = unsigned int-32bits, name=flow the trate<br/>EField = 111, Field bytes = 4, EntId = 8741, type = unsigned int-32bits, name=flow to ersp the trate<br/>EField = 111, Field bytes = 4, EntId = 8741, type = unsigned int-32bits, name=flow the trate<br/>EField = 111, Field bytes = 4, EntId = 8741, type = unsigned int-32bits, name=flow the trate<br/>EField = 111, Field bytes = 4, EntId = 8741, type = unsigned int-32bits, name=flow the trate<br/>EField = 115, Field bytes = 4, EntId = 8741, type = unsigned int-32bits, name=flow trasp potters the<br/>EField = 115, Field bytes = 4, EntId = 8741, type = unsigned int-32bits, name=flow trasp potters trate<br/>EField = 115, Field bytes = 4, EntId = 8741, type = unsigned int-32bits, name=flow trasp potters trate<br/>EField = 116, Field bytes = 4, EntId = 8741, type = unsigned int-32bits, name=flow trasp potters trate<br/>EField = 116, Field bytes = 4, EntId = 8741, type = unsigned int-32bits, name=flow trasp potters trate<br/>EField = 116, Field bytes = 4, EntId = 8741, type = unsigned int-32bits, name=flow trasp potters trate<br/>EField = 191, Field bytes = 4, EntId = 8741, type = unsigned int-32bits, name=flow trasp potters trate<br/>EField = 191, Field bytes = 4, EntId = 8741, type = unsigned int-32bits, name=flow trasp pott</pre> |

# SonicWall Support

Technical support is available to customers who have purchased SonicWall products with a valid maintenance contract and to customers who have trial versions.

The Support Portal provides self-help tools you can use to solve problems quickly and independently, 24 hours a day, 365 days a year. To access the Support Portal, go to https://www.sonicwall.com/support.

The Support Portal enables you to:

- View knowledge base articles and technical documentation
- View video tutorials
- Access MySonicWall
- Learn about SonicWall professional services
- Review SonicWall Support services and warranty information
- Register for training and certification
- Request technical support or customer service

To contact SonicWall Support, visit https://www.sonicwall.com/support/contact-support.

## 5

# **About This Document**

#### Legend

 $\mathbb{V}$ 

WARNING: A WARNING icon indicates a potential for property damage, personal injury, or death.

CAUTION: A CAUTION icon indicates potential damage to hardware or loss of data if instructions are not followed.

IMPORTANT, NOTE, TIP, MOBILE, or VIDEO: An information icon indicates supporting information. (i)

Management Services System AppFlow Administration Updated - November 2018 232-004553-00 Rev A

#### Copyright © 2018 SonicWall Inc. All rights reserved.

SonicWall is a trademark or registered trademark of SonicWall Inc. and/or its affiliates in the U.S.A. and/or other countries. All other trademarks and registered trademarks are property of their respective owners

The information in this document is provided in connection with SonicWall Inc. and/or its affiliates' products. No license, express or implied, by estoppel or otherwise, to any intellectual property right is granted by this document or in connection with the sale of SonicWall products. EXCEPT AS SET FORTH IN THE TERMS AND CONDITIONS AS SPECIFIED IN THE LICENSE AGREEMENT FOR THIS PRODUCT, SONICWALL AND/OR ITS AFFILIATES ASSUME NO LIABILITY WHATSOEVER AND DISCLAIMS ANY EXPRESS, IMPLIED OR STATUTORY WARRANTY RELATING TO ITS PRODUCTS INCLUDING, BUT NOT LIMITED TO, THE IMPLIED WARRANTY OF MERCHANTABILITY, FITNESS FOR A PARTICULAR PURPOSE, OR NON- INFRINGEMENT. IN NO EVENT SHALL SONICWALL AND/OR ITS AFFILIATES BE LIABLE FOR ANY DIRECT, INDIRECT, CONSEQUENTIAL, PUNITIVE, SPECIAL OR INCIDENTAL DAMAGES (INCLUDING, WITHOUT LIMITATION, DAMAGES FOR LOSS OF PROFITS, BUSINESS INTERRUPTION OR LOSS OF INFORMATION) ARISING OUT OF THE USE OR INABILITY TO USE THIS DOCUMENT, EVEN IF SONICWALL AND/OR ITS AFFILIATES HAVE BEEN ADVISED OF THE POSSIBILITY OF SUCH DAMAGES. SonicWall and/or its affiliates make no representations or warranties with respect to the accuracy or completeness of the contents of this document and reserves the right to make changes to specifications and product descriptions at any time without notice. SonicWall Inc. and/or its affiliates do not make any commitment to update the information contained in this document.

For more information, visit https://www.sonicwall.com/legal.

#### End User Product Agreement

To view the SonicWall End User Product Agreement, go to: https://www.sonicwall.com/en-us/legal/license-agreements. Select the language based on your geographic location to see the EUPA that applies to your region.

#### **Open Source Code**

SonicWall is able to provide a machine-readable copy of open source code with restrictive licenses such as GPL, LGPL, AGPL when applicable per license requirements. To obtain a complete machine-readable copy, send your written requests, along with certified check or money order in the amount of USD 25.00 payable to "SonicWall Inc.", to:

General Public License Source Code Request SonicWall Inc. Attn: Jennifer Anderson 1033 McCarthy Blvd Milpitas, CA 95035